# BUKU PETUNJUK PENGGUNAAN

# **Untuk Siswa**

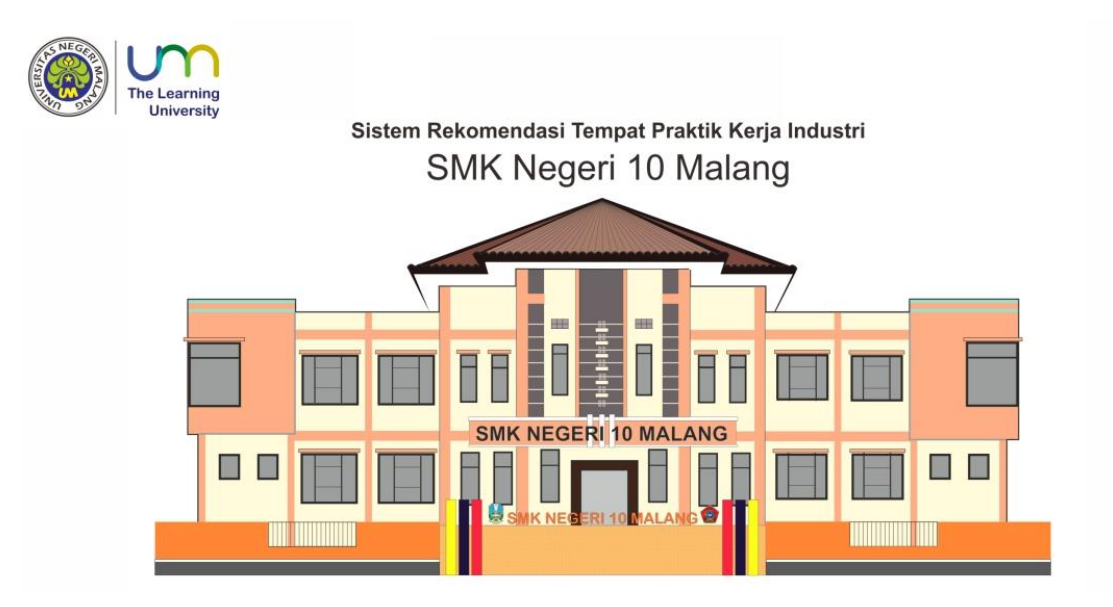

# SISTEM REKOMENDASI TEMPAT PRAKTIK KERJA LAPANGAN (PRAKERLAP) DENGAN METODE *SIMPLE ADDITIVE WEIGHTING* DI SMK NEGERI 10 MALANG

Oleh : Priyo Aji Santoso Si Pendidikan Teknik Informatika Universitas Negeri Malang

# DAFTAR ISI

| DAFTAR ISI                                               | i  |
|----------------------------------------------------------|----|
| PENGENALAN PRODUK                                        | 1  |
| Login User                                               | 1  |
| A. Login Pengguna                                        | 1  |
| Pengguna Sistem Siswa (Level 10 dan level 12)            | 1  |
| A. Lihat Rekomendasi Tempat PRAKERLAP                    | 2  |
| B. Lihat Daftar DU/DI                                    | 4  |
| C. Mendaftar DU/DI                                       | 4  |
| D. Lihat Daftar Antrean                                  | 5  |
| E. Cancel Pendaftaran PRAKERLAP                          | 6  |
| Pengguna Sistem Siswa (Level 11)                         | 7  |
| F. Isi Jurnal Harian                                     | 7  |
| 1. Isi jurnal harian                                     | 8  |
| 2. Ubah jurnal harian                                    | 8  |
| 3. Hapus jurnal harian                                   | 8  |
| G. Memberi Evaluasi Terhadap DU/DI                       | 8  |
| Pengguna Sistem Siswa (Level 10, level 11, dan Level 12) | 9  |
| H. Ubah Akun                                             | 9  |
| 1. Ubah biodata                                          | 9  |
| 2. Ubah password siswa                                   | 10 |
| I. Logout                                                | 11 |

# PETUNJUK PENGGUNAAN

# PENGENALAN PRODUK

Sistem Rekomendasi Tempat Praktik Kerja Lapangan (PRAKERLAP) dengan Metode Simple Additive Weighting adalah sistem yang dikembangkan di SMK Negeri 10 Malang. Sistem ini berfungsi untuk membantu siswa dalam memberikan rekomendasi tempat PRAKERLAP sesuai bobot kriteria yang diinginkan, serta dapat membantu guru dalam pengelolaan siswa PRAKERLAP secara komputerik.

LOGIN USER

# A. Login Pengguna

Sebelum Anda menggunakan sistem, terlebih dahulu lakukan *login* untuk mengautentifikasi pengguna. Proses *login* dilakukan dengan **memasukkan** *username*, *password*, *Periode*, dan *level user*. Pastikan *username*, *password*, *periode* dan *level user* yang Anda masukkan benar.

| Sistem Rekomendasi<br>PRAKERLAP<br>SMK Negeri 10 Malang |        |     |  |  |  |
|---------------------------------------------------------|--------|-----|--|--|--|
| 🔦 Login Apl                                             | ikasi  |     |  |  |  |
| username                                                |        | 4   |  |  |  |
| Password                                                |        |     |  |  |  |
| Pilih Periode                                           | -ke    | v   |  |  |  |
| Pilih Level Use                                         | r      | v   |  |  |  |
|                                                         | a, Log | gin |  |  |  |
|                                                         |        |     |  |  |  |

Form Login

Setelah Anda memasukkan *username, password, periode,* dan *level user* dengan benar, kemudain klik tombol *Login*. Jika data *login* yang dimasukkan benar, maka akan muncul halaman sesuai *level user* yang dipilih.

# PENGGUNA SISTEM SISWA (LEVEL 10 DAN LEVEL 12)

*Login* sebagai siswa (*level user* 10 dan 12) digunakan memfasilitasu siswa yang hendak mendaftar pelaksanaan PRAKERLA di SMK Negeri 10 Malang. Untuk dapat mengaksesnya, Anda harus *login* dengan *level user* sebagai siswa. Menu yang disajikan adalah Lihat Rekomendasi, Daftar DU/DI, Dalam Atrean, dan Edit Akun. Berikut tampilan menu-menu siswa dengan *level user* 10 dan 12.

| ñ   | Home              |
|-----|-------------------|
| Ŷ   | Lihat Rekomendasi |
| C   | Daftar DU/DI      |
| t3  | Dalam Antrean     |
| ₽°C | Edit Akun         |
|     | <b>(</b>          |

Menu-Menu Siswa Dengan Level user 10 dan Level user 12

# A. Lihat Rekomendasi Tempat PRAKERLAP

Halaman rekomendasi tempat PRAKERLAP berfungsi memberikan rekomendasi tempat PRAKERLAP sesuai bobot kriteria yang diinginkan siswa dengan metode *simple additive weighting*. Untuk dapat menggunakan, Anda harus memilih menu **Lihat Rekomendasi**. Selanjutnya isikan periode pemberangkatan Anda dan bobot kriteria yang Anda inginkan pada *form* pembobotan.

|                                    |                  | 1 |
|------------------------------------|------------------|---|
| Kelas                              | TKR              |   |
| Nis Siswa                          | 4193/407.059     |   |
| Periode                            | Periode PRAKERIN |   |
| Akademik                           | 0                | ) |
| arak dengan Sekolah (KM)           |                  | ) |
| Waktu Kerja (Jam)                  |                  | ) |
| Beban Penugasan                    | 0                | ) |
| Kesesuaian Tugas dengan<br>Jurusan |                  | ) |
| Alokasi Pendampingan               |                  | ) |
| Variasi Penugasan                  | 0                | ) |
| Fasilitas dan Lingkungan<br>Kerja  |                  | ) |
| Rekomendasikan                     |                  |   |

Form Pembobotan Kriteria

Selanjutnya klik tombol **Rekomendasikan** untuk melihat hasil perhitungan bobot kriteria yang dimasukkan. Berikut hasil perhitungan pemberian rekomendasi tempat PRAKERLAP.

| Tabel hasil rekomendasi       |          |                           |                                                             |        |            |           |
|-------------------------------|----------|---------------------------|-------------------------------------------------------------|--------|------------|-----------|
| Disp                          | lay 10 🔻 | records                   |                                                             | Search | :          |           |
| No*                           | Kode 🗘   | Nama DU/DI 🗘              | Alamat DUDI                                                 | NIS 🗢  | Rangking 🖨 | Action \$ |
| 1                             | DM0101   | BABOON T-SHIRT            | Bareng Kulon VI No.926, Bareng, Klojen                      | 4400   | 0.89       | •         |
| 2                             | DM0102   | CAHAYA INDAH PHOTO        | JI. Wonorejo Indah Nomor 1B, Arjowinangun,<br>Kedungkandang | 4400   | 0.82       | 0         |
| 3                             | coba3    | coba3                     | Jl. Imam Bonjol Ds.Boro Kec.Kedungwaru<br>Kab.Tulungagung   | 4400   | 0.82       | 0         |
| 4                             | coba2    | coba2                     | Jl. Imam Bonjol Ds.Boro Kec.Kedungwaru<br>Kab.Tulungagung   | 4400   | 0.81       | 0         |
| 5                             | DM0107   | ISO DUO FOTO & VIDEO      | Jl. Telaga Golf 4 No. 17, Araya, Tirtomoyo, Malang          | 4400   | 0.8        | 0         |
| 6                             | DM0013   | RIDHO ARDVERTISING        | Jl. Keben - Sukun                                           | 4400   | 0.79       | •         |
| 7                             | DM0082   | CEVDA PHOTOWORK           | JL Cipanas                                                  | 4400   | 0.79       | 0         |
| 8                             | DM0086   | STUDIO PHOTO<br>PROFESI   | Jl. Mayjen Sungkono Buring                                  | 4400   | 0.78       | 0         |
| 9                             | DM0100   | PEGASUS AESTHETIC<br>ZONE | Jalan Kunto Basworo 8 No.16A, Polehan, Blimbing             | 4400   | 0.78       | 0         |
| 10                            | coba     | coba1                     | Jl. Imam Bonjol Ds.Boro Kec.Kedungwaru<br>Kab.Tulungagung   | 4400   | 0.78       | 0         |
| Showing 1 to 10 of 14 entries |          |                           | Previou                                                     | s 1 2  | Next       |           |

Tabel Hasil Pemberian Rekomendasi Tempat PRAKERLAP

Pada tabel hasil pemberian rekomendasi tempat PRAKERLAP, Anda juga dapat melihat grafik perkembangan tempat PRAKERLAP perperiodenya dengan cara mengklik link pada nama DU/DI. Selain itu, Anda juga dapat mengambil nama DU/DI untuk

penempatan siswa PRAKERLAP dengan cara mengklik tombol ( DM0002 ARJUNA PHOTO

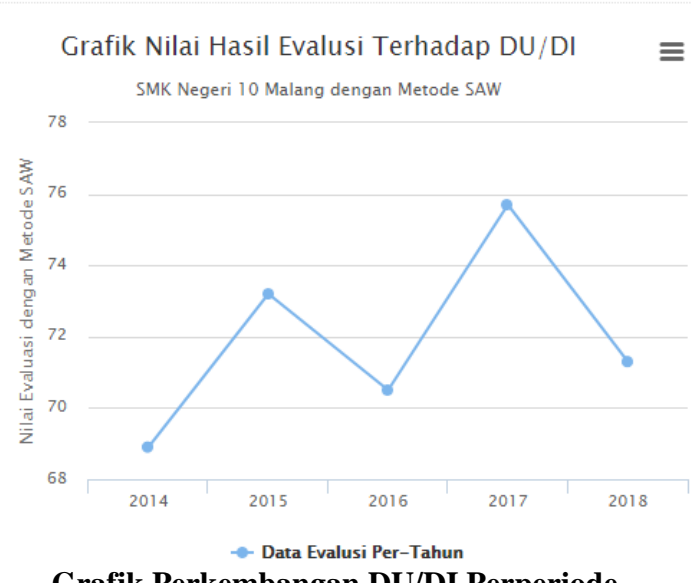

Grafik Perkembangan DU/DI Perperiode

#### B. Lihat Daftar DU/DI

Lihat daftar DU/DI digunakan untuk melihat semua daftar DU/DI yang ada, sisa kuota DU/DI, dan mendaftar ke DU/DI yang diingikan untuk ikut antrean yang selanjutnya di*validasi* oleh admin (kepala PRAKERLAP) untuk dilakukan penempatan dan pemberian guru pembimbing. Untuk melihat daftar DU/DI klik menu **Daftar DU/DI**  $\rightarrow$  sistem akan menampilkan daftar DU/DI sesuai periode pemberangkatan siswa dan kelas siswa.

| Data Tempat PRAKERLAP |                             |                              |          |       |         |         |            |
|-----------------------|-----------------------------|------------------------------|----------|-------|---------|---------|------------|
| Disp                  | lay 10 V records            |                              |          |       | Search  | 1:      |            |
| No<br>\$              | DU / DI 🔶                   | Alamat 🗢                     | Kota 🗘   | Tlp ≑ | Kuota 🕏 | kelas * | Status 🗘   |
| 1                     | INTAN PHOTO STUDIO          | JI. Pakisasi 49 Pakisaji     | Malang   | -     | Full    | MM      | Kuota Full |
| 2                     | ARJUNA PHOTO                | Jl. Raya Pakisaji            | Malang   | -     | 5       | MM      | Daftar     |
| 3                     | STUDIO DOELOER PRODUCTION   | Jl. Cerme Kendalpayak        | Malang   | -     | 5       | MM      | Daftar     |
| 4                     | SYAHARA 2003                | Jl. Raya Ampeldento Pakis    | Malang   | -     | 5       | MM      | Daftar     |
| 5                     | PARADISE PICTURES           | Jl. Tlogo Suryo III / No. 10 | Malang   | -     | 3       | MM      | Daftar     |
| 6                     | ALOHA POLARIS               | Jl. Galunggung               | Malang   | -     | 2       | MM      | Daftar     |
| 7                     | TOKO ANEKA                  | Jl. Tangkil Sari Rt.06 Rw.03 | Malang   | -     | 5       | MM      | Daftar     |
| 8                     | WAHYU SABLON                | Jl. Bululawang               | Malang   | -     | 5       | MM      | Daftar     |
| 9                     | JADE                        | Jl. Tumenggung Suryo No. 35  | Malang   | -     | 5       | MM      | Daftar     |
| 10                    | KEDAI DIGITAL               | Jl. Sigura - gura            | Malang   | -     | 5       | MM      | Daftar     |
| Sho                   | wing 1 to 10 of 311 entries | Pre                          | evious 1 | 2 3   | 4 5     |         | 32 Next    |

Halaman Tabel Daftar DU/DI

Pada tabel daftar DU/DI terdapat status DU/DI, yang mana setiap status memiliki arti sendiri-sendiri. Berikut arti dari status tersebut.

- 1. Status *Disabled* : DU
  - : DU/DI tidak sesuai dengan jurusan/kelas.
- 2. Status **Kuota Full** : Kuota DU/DI sudah full
- 3. Status **Daftar** : Anda dapat mendaftar ke DU/DI tersebut

# C. Mendaftar DU/DI

Pendaftaran DU/DI digunakan untuk mendaftar ke salah satu DU/DI yang diingikan untuk selanjutnya dilakukan *validasi* oleh admin (Kepala PRAKERLAP). Untuk mendaftar kesalah satu DU/DI pilih menu **Daftar DU/DI**  $\rightarrow$  klik tombol **Daftar** pada salah DU/DI yang ditunjuk. Jika Anda sudah terdaftar akan muncul pesan **Nis Siswa sudah terdaftar atau masih dalam antrian** dan jika belum terdaftar sistem akan menampilkan *form* pendaftaran.

| Kode DU/DI   | IIII DM0005                                     |
|--------------|-------------------------------------------------|
| Nama DU/DI   | PARADISE PICTURES                               |
| Alamat DU/DI | PARADISE PICTURES                               |
| NIS Siswa    | <b>a</b> 4193/407.059                           |
| Nama Siswa   | ADAM SINDA DAMARA                               |
| Kelas        | 1 TKR                                           |
| Alamat Siswa | • Malang                                        |
| Tlp Siswa    | <b>C</b> 081554910913                           |
| Periode      | Periode 1 v                                     |
|              | Biodata pendaftaran tempat PRAKERIN sudah benar |
|              | Daftar                                          |

Form Pendaftaran PRAKERLAP

Cek isi data pada *form* pendaftaran PRAKERLAP dan isilah *form* jika terdapat masih ada yang kosong. Jika biodata pendaftaran PRAKERLAP sudah benar klik *checkbox* **Biodata pendaftaran tempat PRAKERLAP sudah benar** → klik tombol **Daftar.** 

# **D.** Lihat Daftar Antrean

Lihat daftar antrean siswa digunakan untuk melihat semua siswa yang sudah terdaftar PRAKERLAP maupun masih dalam antrean. Untuk melihat daftar antrean siswa klik menu **Dalam Antrean → s**istem akan menampilkan daftar antrean siswa sesuai periode permberangkatan PRAKERLAP Anda.

| Tabel | Tabel Antrean Pendaftaran PRAKERLAP |                          |                             |           |         |             |           |           |  |
|-------|-------------------------------------|--------------------------|-----------------------------|-----------|---------|-------------|-----------|-----------|--|
| Displ | Display 10 V records Search:        |                          |                             |           |         |             |           |           |  |
| No 🗢  | DU/DI \$                            | Alamat 🗢                 | Nama Siswa 🗢                | Telepon 🗢 | Kuota 🗘 | kelas 🗘     | Periode 🗘 | Status *  |  |
| 108   | INTAN PHOTO<br>STUDIO               | JI. Pakisasi 49 Pakisaji | ADY FEBRYANTO               | 4400      | Full    | MM          | 10.1      | Cancel    |  |
| 1     | AGUNG OLI                           | Jl. Satsuit Tubun no 29  | ANTONIO FANY<br>SANJAYA     |           | Full    | OTR,<br>TKR | 10.1      | Terdaftar |  |
| 2     | AGUNG OLI                           | Jl. Satsuit Tubun no 29  | DENI PRASETYO               |           | Full    | OTR,<br>TKR | 10.1      | Terdaftar |  |
| з     | AGUNG OLI                           | Jl. Satsuit Tubun no 29  | DEVI TRISNANI               |           | Full    | OTR,<br>TKR | 10.1      | Terdaftar |  |
| 4     | ALMI'ROJ COMPUTER<br>KREBET         | Jl. Krebet Bululawang    | AGUS RIYANTO                |           | 1       | тқј         | 10.1      | Terdaftar |  |
| 5     | ALMI'ROJ COMPUTER<br>KREBET         | Jl. Krebet Bululawang    | DONY PRASETYO               |           | 1       | ткј         | 10.1      | Terdaftar |  |
| 6     | ALOHA POLARIS                       | Jl. Galunggung           | ABIM RANU PRAKOSO           | -         | 2       | MM          | 10.1      | Terdaftar |  |
| 7     | ALOHA POLARIS                       | Jl. Galunggung           | ALIYAH INDAH<br>PRAWANGSYAH |           | 2       | MM          | 10.1      | Terdaftar |  |
| 8     | ALOHA POLARIS                       | Jl. Galunggung           | ARDI MAULANA                | •         | 2       | MM          | 10.1      | Terdaftar |  |
| 9     | ALOHA POLARIS                       | Jl. Galunggung           | ARIZAL RAKA ARAYA           | -         | 2       | MM          | 10.1      | Terdaftar |  |
| Show  | ving 1 to 10 of 202 entrie          | es                       |                             | Previous  | 1 2     | 3 4         | 5         | 21 Next   |  |

Halaman Sebagian Daftar Antrean Siswa

Pada tabel daftar antrean siswa terdapat status antrean siswa, yang mana setiap status memiliki arti sendiri-sendiri. Berikut arti dari status tersebut.

- 1. Status *Cancel* : tombol untuk membatalkan pendaftaran ke DU/DI
- 2. Status **Terdaftar** : Nama siswa sudah terdaftar dan sudah di *validasi* guru
- 3. Status Antrean : Nama siswa sudah terdaftar tapi belum di *validasi* guru

# E. Cancel Pendaftaran PRAKERLAP

Cancel pendaftaran PRAKERLAP digunakan untuk membatalkan pendaftaran PRAKERLAP yang sudah Anda daftar. Untuk membatalkan pendaftaran pilih menu **Dalam** Antrean  $\rightarrow$  cari nama Anda dan cari tombol **Cancel** pada daftar antrean siswa. Sistem akan menampilkan *form* cancel pendaftaran DU/DI.

| Kode DU/DI   |       | DM0005                                                    |
|--------------|-------|-----------------------------------------------------------|
| Nama DU/DI   |       | PARADISE PICTURES                                         |
| Alamat DU/DI | 9     | PARADISE PICTURES                                         |
| NIS Siswa    | a,    | 4193/407.059                                              |
| Nama Siswa   | 4     | ADAM SINDA DAMARA                                         |
| Kelas        | 盦     | TKR                                                       |
| Tlp Siswa    | ¢     | 081554910913                                              |
| Periode      | Ø     | Periode 2                                                 |
|              | 🗆 Ара | akah Anda yakin hendak mengcancel pengantrian pendaftaran |
|              | Ca    | ancel                                                     |
|              | -     |                                                           |

#### Form Cancel Pendaftaran DU/DI

Jika Anda yakin ingi membatalkan pendaftaran PRAKERLAP klik *checkbox* Apakah Anda yakin hendak mengcancel pengantrian pendaftaran→ klik tombol Cancel.

# PENGGUNA SISTEM SISWA (LEVEL 11)

*Login* sebagai siswa (*level user* 11) digunakan memfasilitasu siswa yang sudah terdaftar pada salah satu DU/DI dan juga sudah di*validasi* oleh guru. Untuk dapat mengaksesnya, Anda harus *login* dengan *level user* sebagai siswa. Menu yang disajikan adalah Isi Jurnal, *Form* Evaluasi, dan Edit Akun. Berikut tampilan menu-menu siswa dengan *level* 11

| *  | Home          |
|----|---------------|
|    | lsi Jurnal    |
|    | Form Evaluasi |
| "C | Edit Akun     |

Menu-Menu Siswa Dengan Level user 11

# F. Isi Jurnal Harian

Jurnal harian digunakan untuk medokumentasikan kegiatan harian siswa selama mengikuti program PRAKERLAP di salah satu DU/DI. Untuk mengisi jurnal harian pilih menu **Isi Jurnal.** Sistem akan menampilkan *form* isi jurnal harian dan tabel data jurnal harian Anda.

| ulis Agenda Kegaia | tan PRAKERLAP » Isi Data User Baru |
|--------------------|------------------------------------|
| Tanggal Kegiatan   | Tanggal Kegaiatan                  |
| Deskripsi Kegiatan | Deskripsi Kegiatan                 |
|                    |                                    |

Halaman Form Isi Jurnal Harian

# Data Agenda Kegiatan

| Tabel Agenda                |          |                             |                     |             |  |  |  |  |
|-----------------------------|----------|-----------------------------|---------------------|-------------|--|--|--|--|
| Copy Excel PD               | )F Print |                             | Search:             |             |  |  |  |  |
| Tanngal *                   | DU/DI 🗘  | Agenda 🗢                    | Tgl Upload          | Action 🗢    |  |  |  |  |
| 06-08-2018                  | coba2    | Merakit PC                  | 2018-09-01 00:00:00 | 6           |  |  |  |  |
| 07-08-2018                  | coba2    | Siervice PC dan laptop      | 2018-09-01 00:00:00 | 6           |  |  |  |  |
| 08-08-2018                  | coba2    | Instalasi jaringan          | 2018-09-01 00:00:00 | 6           |  |  |  |  |
| 09-08-2018                  | coba2    | Instalasi SO dan service PC | 2018-09-01 00:00:00 | 6           |  |  |  |  |
| 10-08-2018                  | coba2    | lzin karena sakit           | 2018-09-01 00:00:00 | 6           |  |  |  |  |
| Showing 1 to 1 of 1 entries |          |                             |                     |             |  |  |  |  |
|                             |          |                             | Prev                | ious 1 Next |  |  |  |  |

Halaman Tabel Jurnal Harian

#### 1. Isi jurnal harian

Untuk mengisi jurnal harian, pada menu **Isi Jurnal** isilah *form* isi jurnal harian dengan benar dan sesuai supaya tidak ada kendala saat penyimpanan data jurnal harian Anda. Klik tombol **Simpan** untuk menyimpanya.

#### 2. Ubah jurnal harian

Untuk mengubah data jurnal harian klik tombol (<sup>(C)</sup>) pada baris jurnal harian yang ditunjuk. Selanjutnya, sistem akan menampilkan jurnal haria yang akan di ubah pada *form* isi jurnal harian. Klik tombol **Perbarui** untuk menyimpan perubahan data.

#### 3. Hapus jurnal harian

Untuk menghapus data jurnal harian klik tombol (<sup>1</sup>) pada baris jurnal harian yang ditunjuk.

#### G. Memberi Evaluasi Terhadap DU/DI

Evaluasi diperuntukan kepada siswa SMKN 10 Malang yang sudah mengikuti kegiatan Praktik Kerja Lapangan (PRAKERLAP). Hasil pemberian evaluasi akan digunakan untuk membantu memberikan rekomendasi tempat PRAKERLAP siswa selanjutnya.

Untuk mengisi evaluasi pilih menu *Form* Evaluasi. Isikan hasil evaluasi dengan benar dan sesuai pada *form* evaluasi siswa. klik tombol **Simpan** untuk menyimpan hasil evaluasi Anda.

| Nilai Akademik                     | Nilai akademik yang dibutuhkan perusahaar |
|------------------------------------|-------------------------------------------|
| Jarak dengan Sekolah<br>(KM)       | Satuan KM                                 |
| Waktu Kerja (Jam)                  | Satuan Jam                                |
| Beban Penugasan                    | Skala 1 - 10                              |
| Kesesuaian Tugas<br>dengan Jurusan | Skala 1 - 10                              |
| Alokasi Pendampingan               | Skala 1 - 10                              |
| Variasi Penugasan                  | Skala 1 - 10                              |
| asilitas dan Lingkungan<br>Keria   | Skala 1 - 10                              |

Form Evaluasi siswa terhadap DU/DI yang ditempati

Jika Anda sudah pernah mengisi evaluasi, Anda juga dapat mengubahnya dengan masuk kedalam menu *Form* Evaluasi. Sitem akan menampilkan data evaluasi Anda kedalam *form* evaluasi dan Anda bisa langsung mengubah data yang perlu di ubah lalu klik tombol Simpan. Ubah data evaluasi bisa Anda lakukan sebayak 3X jika melebihi, sistem tidak akan bisa memproses penyimpanan.

# PENGGUNA SISTEM SISWA (LEVEL 10, LEVEL 11, DAN LEVEL 12)

# H. Ubah Akun

Ubah *akun* digunakan untuk mengubah biodata siswa dan *password* untuk *login* kedalam sistem.

# 1. Ubah biodata

Untuk mengubah biodata Anda, silahkan masuk kedalam menu **Edit Akun**. Isikan biodata Anda dengan benar dan sesuai pada *form* biodata yang masih kosong dan yang perlu diubah lalu klik **checkbox Apakah Anda yakin mengubah biodata?** → klik tombol *Update*.

| NIS               |
|-------------------|
|                   |
| CODA2             |
| Nama              |
| 👗 coba2           |
| Kelas             |
| ткј               |
| Jenis Kelmin      |
| 0 L               |
| Alamat            |
| Alamat            |
| Теір              |
| <b>\$</b> 8907578 |

Apakah Anda yakin ingin mengubah biodata?

Update

Form Edit Biodata

## 2. Ubah password siswa

Langkah pertama aktifkan *form* ubah *password* dengan klik pada **kombo box** Aktifkan *form* ubah *password*. Masukkan *password* lama  $\rightarrow$  Enter  $\rightarrow$  jika *password* lama salah akan muncul pesan *Password* tidak sesuai dan jika berhasil akan muncul pesan Succes dan *form* input *password* baru akan aktif.

| Form Edit Password                    |  |          |  |
|---------------------------------------|--|----------|--|
| Aktifkan form ubah password           |  |          |  |
| Password Lama                         |  |          |  |
| Enter Password Lama                   |  | <b>a</b> |  |
| Password Baru                         |  |          |  |
| Enter Password Baru                   |  | <b>a</b> |  |
| Konfirmasi Password                   |  |          |  |
| Enter Konfirmasi Password             |  |          |  |
| Apakah Anda yakin mengganti password? |  |          |  |
| Submit                                |  |          |  |
| Form Ubah Pasword                     |  |          |  |
| Password Lama                         |  |          |  |
|                                       |  |          |  |
| Password tidak sesuai                 |  |          |  |
| Pesan Password Lama Salah             |  |          |  |
| Password Lama                         |  |          |  |
| •••••                                 |  |          |  |
| success                               |  |          |  |

Pesan Password Lama Benar

Selanjutnya masukkan *password* baru  $\rightarrow$  masukkan konfirmasi *password* baru  $\rightarrow$  klik combo box Apakah Anda yakin mengganti *password*  $\rightarrow$  klik tombol Simpan.

# I. Logout

Menu *logout* berfungsi untuk membawa pengguna keluar dari halaman sitem. Proses *logout* penting Anda lakukan setelah selesai menggunakan sistem agar hak akses yang Anda miliki tidak dimanfaatkan oleh pihak-pihak yang tidak bertanggung jawab.

Untuk melakukan *logout*, klik **nama pengguna** pada pojok kanan atas halaman sistem  $\rightarrow$  klik tombol *logout*.

| 🚔 AJI BAGUS KURNIAWAN 🔫 |          |  |
|-------------------------|----------|--|
|                         | DM0005   |  |
|                         | 🗭 Logout |  |

Contoh Menu Logout Sistem